Document hosted at JDSUPRA

a.com/post/documentViewer.aspx?fid=182552c5-9590-467e-9e40-ed5b6737261b

## To get started, add a Matter.

ROCKET MATTER<sup>®</sup> Quid

- 1 Click Add Matter on the right of your User Dashboard.
- 2 Follow the on-screen wizard.

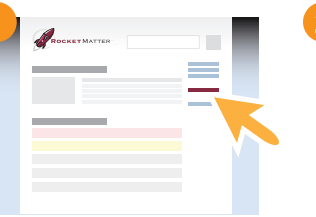

Enter client's name

Enter Matter name

Select billing method

## Capture your time easily.

**Bill as you Work!** As you perform your usual activities in Rocket Matter, you can easily bill anywhere you see a green box. Just enter a billing description for the invoice and check "Bill".

Bill from the timer, tasks, calendar events, notes, and even documents.

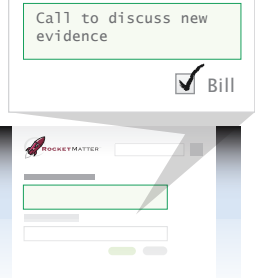

Click **Bill Expense** from the User or Matter Dashboard to quickly log *any* cost or time entry for the invoice.

It's perfect for logging court fees, travel time, and other miscellaneous items.

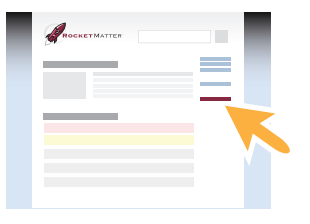

## Use Dashboards to get quick overviews.

The **User Dashboard** is your personal view of events, matters, and tasks.

Click the Rocket Matter logo to get back to the User Dashboard from any page.

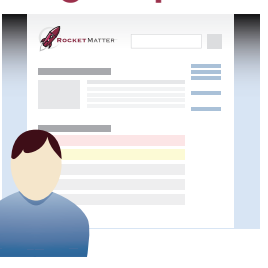

The **Matter Dashboard** provides information from the matter's perspective. Like a file folder, it contains everything for the matter, across all users.

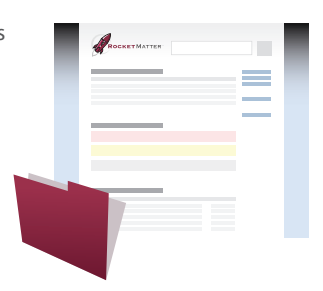

## Access your information from any page.

Use the **Global Intelligent Search** to find and go directly to contacts, tags, and matters.

The **Global Intelligent Search**, located at the top of every page, will suggest possible matches as you type and automatically completes your entries.

| d        |                              | GO   |
|----------|------------------------------|------|
| Delta He | alth Systems: Overtime Viola | tion |
| Dina Por | t                            |      |
|          |                              |      |
|          | ROCKETMATTER                 |      |

Visit our Support Site for more help!

Click "Help" at the top of any page in Rocket Matter to access video tutorials, FAQs, webinars, and 1-on-1 training options.